1. 按下「匯入」-「音訊」的選項

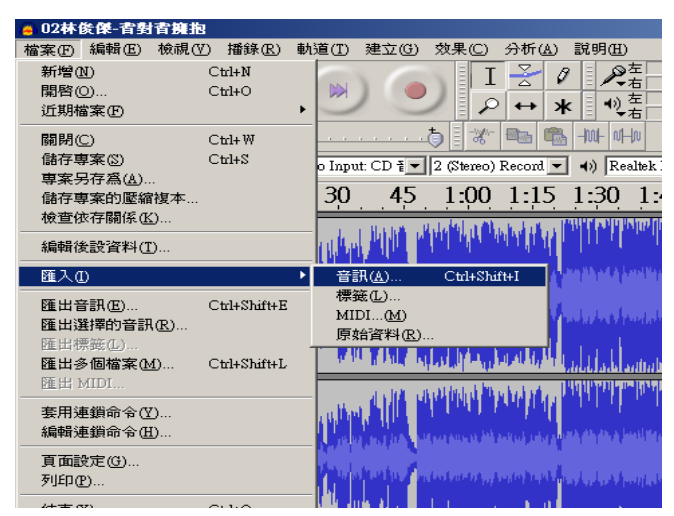

2. 選擇要合併的檔案後,按「開啓」

| 選擇一個或多個                                                                                                    | 音訊檔案                                                                                                    |                                                                                                    | <u>? ×</u>                                                                                                    |
|----------------------------------------------------------------------------------------------------|----------------------------------------------------------------------------------------------------|----------------------------------------------------------------------------------------------------|----------------------------------------------------------------------------------------------------|
| 查詢①:                                                                                                    | 🗀 流行歌曲                                                                                                    | 🔹 🕤                                                                                                    | ⊳ 🖽                                                                                                    |
| <ul> <li>我最近的文件</li> <li>()</li> <li>()</li></ul> | <ul> <li>100年1</li> <li>100年2</li> <li>101年1</li> <li>101年2</li> <li>101年2</li> <li>102年1</li> <li>02林俊傑-背對背擁抱.mp3</li> <li>You Don't Know.mp3</li> <li>入陣曲.mp3</li> <li>女孩,站出來.mp3</li> <li>公公偏頭痛.mp3</li> <li>手掌心.mp3</li> <li>因你而在.mp3</li> <li>因為有妳在.mp3</li> <li>好的情人.mp3</li> </ul> | <ul> <li>吾在場證明,mp3</li> <li>花蝴蝶,mp3</li> <li>青花瓷,mp3</li> <li>突然心動,mp3</li> <li>紅塵客棧,mp3</li> <li>背對背擁抱,mp3</li> <li>雪對背擁抱,mp3</li> <li>要發達,mp3</li> <li>修煉愛情,mp3</li> <li>陵棟愛情,mp3</li> <li>障頭,一有有倫,mp3</li> <li>轅杯-五月天,mp3</li> <li>執子之手(480p),mp3</li> <li>捨不得,mp3</li> <li>等一個人,mp3</li> <li>菊花台,mp3</li> </ul> | <ul> <li>④ 傷心的人別聽慢歌::</li> <li>● 暫時的男朋友,mp3</li> <li>● 稻香,mp3</li> <li>● 髮如雪,mp3</li> <li>● 轉角那個女孩,mp3</li> <li>● 聽媽媽的話,mp3</li> </ul> |
| 網路上的方鄉                                                                                                    | 【▲】<br>檔名(N): 『入陣曲.mpi                                                                                                    |                                                                                                    | ▶<br>■<br>■<br>■                                                                                                    |
|                                                                                                    |                                                                                                    |                                                                                                    | 取消                                                                                                    |

3·載入的兩首音樂如下圖所示,點選「檢視\適合垂直大小」,完整顯示兩首音樂

| 🦲 02林俊傑-省對                 | <b>杳擁抱</b>                        |                                                                                             |                   |                                      |        |
|----------------------------|-----------------------------------|---------------------------------------------------------------------------------------------|-------------------|--------------------------------------|--------|
| 檔案(E) 編輯(E)                | 檢視(♡)                             | 播錄(R)                                                                                       | 軌道( <u>T</u> )    | 建立( <u>G</u> )                       | 效果     |
|                            | 放大( <u></u><br>縮放為<br>縮小((<br>縮放為 | )<br>【正常大小<br>〕〕<br>【選擇部份                                                                   | 100<br>大小②        | Ctrl+1<br>Ctrl+2<br>Ctrl+3<br>Ctrl+E |        |
| MME                        | 適合調<br>適合調                        | 离大小Œ<br>酒大小Œ                                                                                | ) (               | Ctrl+F<br>Ctrl+Shift+F               | 7      |
| -30 -1<br>× 00林後傑背射 ▼      | <br>移至選<br>移至選                    | 1<br>1<br>1<br>1<br>1<br>1<br>1<br>1<br>1<br>1<br>1<br>1<br>1<br>1<br>1<br>1<br>1<br>1<br>1 | /<br>點(I)<br>點(D) | Ctrl+[<br>Ctrl+]                     |        |
| 12位元译點<br>新音 <del>復奏</del> | 收摺所<br>展開所                        | 行有軌道( <u>C</u><br>行有軌道( <u>X</u>                                                            | )                 | Ctrl+Shift+C<br>Ctrl+Shift+Σ         | с<br>к |

| ■ 02林筱傑-省對青巍抱                                                                                                    |
|----------------------------------------------------------------------------------------------------|
| 檔案 EP 编辑 EP 微視 (C) 描錄 EP 軌道 (D) 建立 (G) 效果 (C) 分析 (A) 說明 (E)                                                                                                    |
| $I \ge \ell$                                                                                                    |
|                                                                                                    |
|                                                                                                    |
| MME 💌 🎤 Realtek HD Audio Input: CD 🖥 🛛 (2 (Stereo) Record 🗨 4)) Realtek HD Audio output:                                                                                                    |
| -1:00 -30 Ø 30 1:00 1:30 2:00 2:30 3:00 3:30 4:00 4:30 5:00 5:30 6:00 6:30 7:00 7:30 8:00 8:30                                                                                                    |
|                                                                                                    |
|                                                                                                    |
|                                                                                                    |
|                                                                                                    |
| × 入加曲 ▼ 1.0<br>立金9 × 44005<br>2(法元報告 0.0-                                                                                                    |
| -1.0 that where the second second sec |
|                                                                                                    |
| -1.0 - 1.0 - 10 - 10 - 10 - 10 - 10 - 10                                                                                                    |
|                                                                                                    |
| ■東東橋室(楠茲): 貼香: 漢擇部份紀點: ○ 終點 ○ 長席 音訊价證:                                                                                                    |
| 44100 -                                                                                                    |
| Stopped.                                                                                                    |

4·點選「縮小」按鈕,縮短時間軸看到全部音樂

5·已經縮小顯示時間軸,如下圖所示。接著點選「時間位移工具」

| ▲ 02林侯學-省射音擁抱                                                                                                    | <u>- 8 ×</u> |
|----------------------------------------------------------------------------------------------------|--------------|
| 檔案 [2] 编辑 [2] 核視 (12) 描錄 [3] 建立 (13) 效果 (2) 分析 (4) 說明 (12)                                                                                                    |              |
| $ \begin{array}{c c c c c c c c c c c c c c c c c c c $                                                                                                    |              |
|                                                                                                    |              |
| MME 💌 🎤 Realtek HD Audio Input CD i 👤 2 (Stereo) Record 💌 4) Realtek HD Audio output 💌                                                                                 |              |
| -1:00 -30 Ø 30 1:00 1:30 2:00 2:30 3:00 3:30 4:00 4:30 5:00 5:30 6:00 6:30 7:00 7:30 8:00 8:3                                                                          | 0            |
| ★         2000000000000000000000000000000000000                                                                                                    |              |
|                                                                                                    |              |
|                                                                                                    |              |
|                                                                                                    |              |
|                                                                                                    |              |
| 專案頻率( 65茲):     貼音:     選擇部份起點:     ● 終點     ● 長度     音訊位置:       14100     ▼       同開例     ▼     00 h 00 m 00.000 s       00 h 00 m 00.000 s       00 h 00 m 00.000 s |              |
| Stopped.                                                                                                    |              |

6·向右、向上拖曳第二首音樂,將第二首音樂合併在第一首音樂的後面

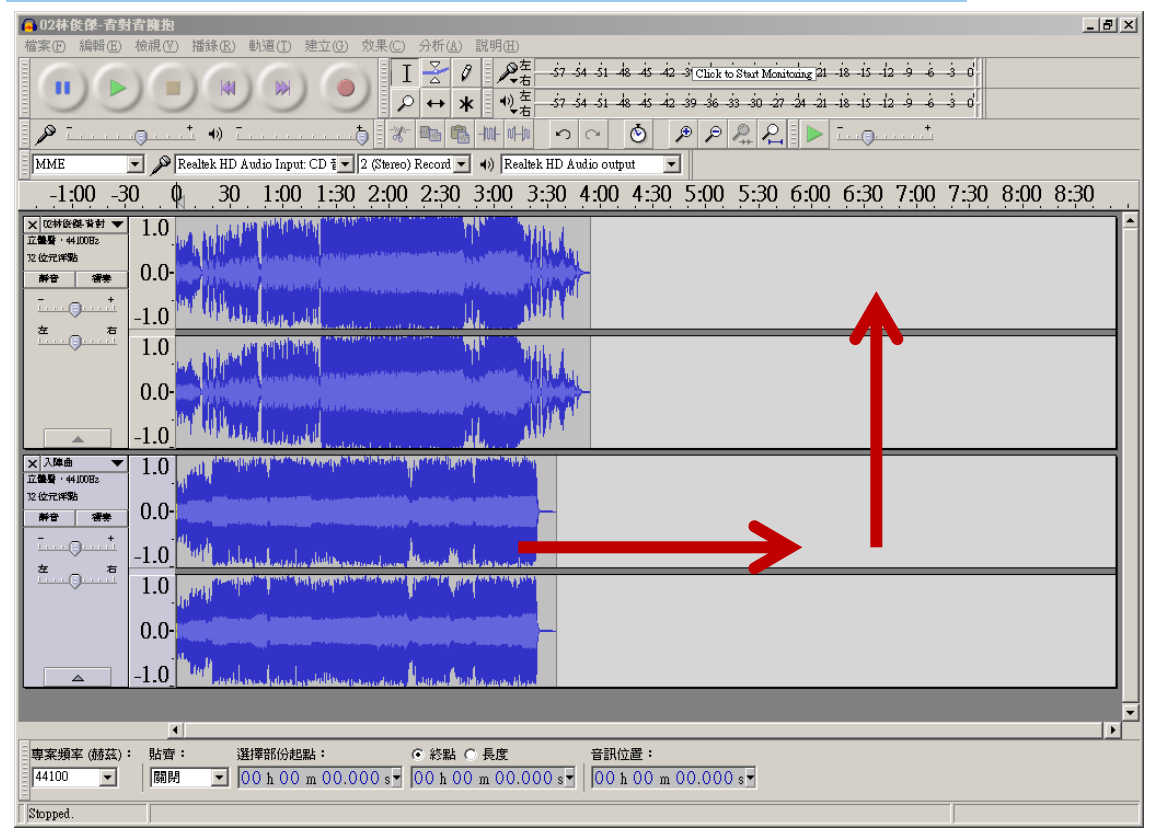

7.已經合併兩首音樂,如下圖所示

| ☐ 02林後傑-音對音擁抱                                                                                                    |
|----------------------------------------------------------------------------------------------------|
| 植案 [2] 编辑 [2] 操裁 [2] 播錄 [2] 建立 (3) 效果 (2) 分析 (4) 說明 (4)                                                                                                    |
| I 2 0 2 to 5 to 5 to 5 to 5 to 5 to 5 to 5 to                                                                                                    |
|                                                                                                    |
| P International A International & March And And And And And And And And And And                                                                                                    |
| MME 💌 🎤 Realtek HD Audio Input: CD i 🔽 2 (Stereo) Record 💌 4) Realtek HD Audio output 💌                                                                                                    |
| -1:00 -30 Ø 30 1:00 1:30 2:00 2:30 3:00 3:30 4:00 4:30 5:00 5:30 6:00 6:30 7:00 7:30 8:00 8:30                                                                                                    |
|                                                                                                    |
|                                                                                                    |
|                                                                                                    |
| -1.0 With the type total                                                                                                    |
|                                                                                                    |
|                                                                                                    |
|                                                                                                    |
| -1.0 WE Block Ultrack and the state of the section of the section |
|                                                                                                    |
| 12 (com with a man 0 0 -                                                                                                    |
|                                                                                                    |
|                                                                                                    |
| 1.0                                                                                                    |
| 0.0                                                                                                    |
|                                                                                                    |
|                                                                                                    |
|                                                                                                    |
| ▲ ▲ ▲ ▲ ▲ ▲ ▲ ▲ ▲ ▲ ▲ ▲ ▲ ▲ ▲ ▲ ▲ ▲ ▲                                                                                                    |
| 44100 V   BBH V 00 h 00 m 00.000 s 00 h 00 m 00.000 s 00 h 00 m 00.000 s                                                                                                    |
|                                                                                                    |
|                                                                                                    |

7・.點選「選取工具」

| 當案(E) 編輯(E)                            | 檢視(♥)            | 播錄( <u>R</u> ) | 軌道( <u>T</u> )            | 建立( <u>G</u> )        | 效果( <u>C</u> )                           | 分析(A)                     | 說明(H)  |                            |                                                                                                    |                                                                                                    |                             |                          |                            |                                          |            |
|----------------------------------------|------------------|----------------|---------------------------|-----------------------|------------------------------------------|---------------------------|--------|----------------------------|----------------------------------------------------------------------------------------------------|----------------------------------------------------------------------------------------------------|-----------------------------|--------------------------|----------------------------|------------------------------------------|------------|
| (1)                                    | )(               |                |                           |                       |                                          |                           |        | 左<br>-57-54<br>左<br>-57-54 | si 48 45<br>si 48 45                                                                                            | 42 -3 Clici<br>42 -39 -36                                                                                      | to Start Mon<br>-33 -30 -27 | itoring  21<br>7 -24 -21 | -i8 -i5 -i2<br>-i8 -i5 -i2 | : ة ف<br>: ة ف                           | 30'-<br>30 |
| 0 -                                    | ~                | +              |                           |                       | <br>★_ = _\_/_                           |                           | ho hod |                            |                                                                                                    |                                                                                                    |                             |                          |                            | +                                        |            |
| P                                      |                  |                |                           |                       | ાજ                                       |                           |        | μ • ) (                    | • •                                                                                                    |                                                                                                    |                             |                          | <u> </u>                   | <u> </u>                                 |            |
| MME                                    | <u>-</u> 🎤       | Realtek HD .   | Audio Inpu                | : CD ₹_               | 2 (Stereo)                               | Record 💌                  | ♦) Rea | altek HD Audio             | output                                                                                                    | <b>_</b>                                                                                                    |                             |                          |                            |                                          |            |
| -1:00 -3                               | 0 <sub>.</sub> 0 | ) 30           | 1:00                      | 1:30                  | 2:00                                     | 2:30                      | 3:00   | 3:30 4                     | 00 4:3                                                                                                    | 0 5:00                                                                                                    | ) 5:30                      | 6:00                     | 6:30                       | 7:00                                     | 7:30       |
| ★ 12 林俊傑背封 ▼<br>立醫醫・44100日2<br>12 位元洋點 | 1.0              |                |                           | white and a           | an an an an an an an an an an an an an a | and a state of the latest |        | Millin                     |                                                                                                    |                                                                                                    | distriction                 |                          |                            | مى بىلەر يەتىر مىرىمىر.<br>قەرىلەر يەتىر |            |
| 新音     得表       -     +                | 0.0-             |                | Arta <mark>r</mark> anara | and plant             |                                          |                           |        |                            | iliano (m                                                                                                    | allan di second                                                                                                |                             |                          | Sectors from               |                                          |            |
| <u></u><br>左右                          | -1.0             | an dibi        | Here was a                |                       | daata aar                                | 11a                       |        | <b>DIM</b>                 | The second                                                                                                    | المرسية المالية                                                                                                | م مناطلة عم                 | under an and             | lana, a lapat              | e Alik Konton (sak                       |            |
| <u> </u>                               | 1.0              |                |                           |                       |                                          | way and the later of      |        |                            | to with the state                                                                                               | and a second second second second second second second second second second second second second second second | an fallen fan gew           |                          |                            | Leader and a second second               |            |
|                                        | 0.0-             |                | a da <mark>anana</mark>   | and <mark>a an</mark> | ale da consta                            |                           |        |                            | line in the second second second second second second second second second second second second second second s |                                                                                                    |                             |                          |                            |                                          |            |
|                                        | -1.0             |                | Also al later             | all south             | dan barbar                               |                           |        | ANN 1                      | 100 <sup>10</sup> analo                                                                                         | manda                                                                                                    | ير يستظلمانين               | undata (                 | and the second             | a                                        |            |
| × 入陣曲 ▼<br>立體野・44100日2                 | 1.0              |                |                           |                       |                                          |                           |        |                            |                                                                                                    |                                                                                                    |                             |                          |                            |                                          |            |
| 新音 得奏                                  | 0.0-             |                |                           |                       |                                          |                           |        |                            |                                                                                                    |                                                                                                    |                             |                          |                            |                                          |            |
| <u> </u>                               | -1.0             |                |                           |                       |                                          |                           |        |                            |                                                                                                    |                                                                                                    |                             |                          |                            |                                          |            |
| <u> </u>                               | 1.0              |                |                           |                       |                                          |                           |        |                            |                                                                                                    |                                                                                                    |                             |                          |                            |                                          |            |
|                                        | 0.0-             |                |                           |                       |                                          |                           |        |                            |                                                                                                    |                                                                                                    |                             |                          |                            |                                          |            |
|                                        | -1.0             |                |                           |                       |                                          |                           |        |                            |                                                                                                    |                                                                                                    |                             |                          |                            |                                          |            |

8.拖曳滑鼠選曲第一首歌曲後面與的二首歌曲前面靜音的部分

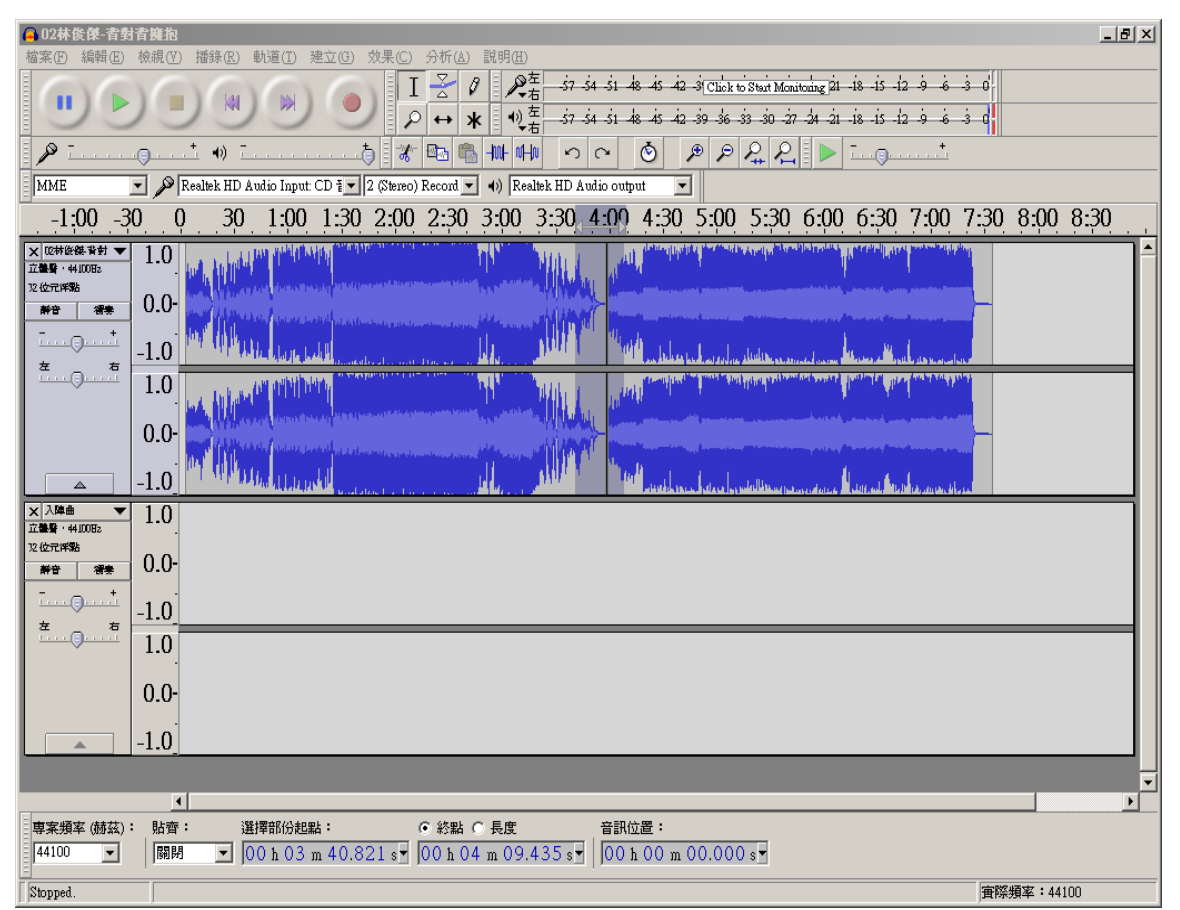

9. 點選「編輯」-「刪除」,將多餘的部分刪除

| 檔案④              | 編輯Œ) 檢視(型) 播錄(E)         | ) 軌道( <u>T</u> ) 🦻 | 建立(G) 效果(C) 分析(A) 説明(E)                                                                                                    |   |
|------------------|--------------------------|--------------------|----------------------------------------------------------------------------------------------------|---|
|                  | 復原 時間位移(U)<br>軍做 時間位移(R) | Ctrl+Z<br>Ctrl+Y   | I Z Z Z - 57 - 54 - 51 - 48 - 45 - 42 - 3 Click to Start Monitoring 21 - 18 - 15 - 12 - 9 - 6 - 3 - 0                                                                                                    |   |
|                  |                          | Ctrl+X             |                                                                                                    |   |
| 8 / 3            | 刪除(D)                    | Ctrl+K             |                                                                                                    |   |
| MME              | 複製( <u>C</u> )           | Ctrl+C             | D ∰ ▼ 2 (Stereo) Record ▼ ◀)) Realtek HD Audio output ▼                                                                                                    |   |
| -1               | 頭上(£)<br>重製( <u>A</u> )  | Ctrl+V<br>Ctrl+D   | 1:30 2:00 2:30 3:00 3:30 4:00 4:30 5:00 5:30 6:00 6:30 7:00 7:30                                                                                                    | ) |
| ★ 12林俊           | 特殊移除(E)                  | ,                  |                                                                                                    |   |
| 立體層・中            | 貼上文字到新的標籤(以)             | Ctrl+Alt+V         |                                                                                                    |   |
| 静音               | Clip B <u>o</u> undaries | ,                  |                                                                                                    |   |
| - <u> (</u>      | 標記的音訊(B)<br>發展(S)        | ,                  | He was a second second s |   |
| <u> </u>         | 速14回)<br>尋找零交越點(Z)       | z                  |                                                                                                    |   |
|                  | 移動游標(型)                  | ,                  |                                                                                                    |   |
|                  | 儲存區域( <u>G</u> )         |                    |                                                                                                    |   |
|                  | 還原區域(N)                  |                    |                                                                                                    |   |
|                  | 播放區域(型)                  | ,                  | a na dana ta a na ana ana ana ana ana ana ana                                                                                                    |   |
| ★ 入降曲<br>立體聲 · 4 | 偏好設定[1]                  | Ctrl+P             |                                                                                                    |   |
| 12 位元洋製<br>鮮音    | *** 0.0-                 |                    |                                                                                                    |   |
| (                | -1.0                     |                    |                                                                                                    |   |

10·選擇「檔案」-」「匯出音訊」

| 🧧 02林後傑-背對背擁抱                                            |                                                                                                    |
|----------------------------------------------------------|----------------------------------------------------------------------------------------------------|
| 檔案(F) 編輯(E) 檢視(V) 播錄(R) 車                                | N道① 建立④ 效果② 分析④ 説明④                                                                                                    |
| 新增(N) Cttl+N<br>開啓(O) Cttl+O                             | $I \ge \mathcal{P}_{\overline{a}} = \frac{1}{57} \frac{1}{54} \frac{1}{54} \frac$ |
| 近期檔案 €                                                   | $ \begin{array}{c} & & & \\ & & & \\ & & & & \\ & & & \\ & & & \\ & & & \\ & & & \\ & & & \\ & & & \\ & & & \\ & & & \\ & & & \\ & & & \\ & & & \\ & & & & \\ & & & \\ & & & \\ & & & \\ & & & & \\ & & & \\ & & & & \\ & & & & \\ & & & & \\ & & & & \\ & & & & \\ & & & & \\ & & & & \\ & & & & \\ & & & & \\ & & & & \\ & & & & \\ & & & & \\ & & & & \\ & & & & \\ & & & & \\ & & & & \\ & & & & \\ & & & & \\ & & & & \\ & & & & \\ $                                                                                                    |
| 開閉(C) Ctrl+₩<br>(秋友東安べ) Ctrl+W                           |                                                                                                    |
| 南京另存爲(A)                                                 | o Input: CD 🖅 2 (Stereo) Record 💌 📣 Realitik HD Audio output 🔍                                                                                                    |
| 儲存專案的壓縮複本                                                | 1:30 1:30 2:00 2:30 3:00 3:30 4:00 4:30 5:00 5:30 6:00 6:30 7:00 7:30 8:00 8:30                                                                                                    |
| 檢查依存關係(匹)                                                |                                                                                                    |
| 編輯後設資料(I)                                                |                                                                                                    |
| 匯入① •                                                    |                                                                                                    |
| 匯出音訊(E) Ctrl+Shift+E<br>陳出選擇的音訊(R)                       | days to be a second second second second second second second second second second second second second second                                                                                                    |
| 匯出標籤(L)                                                  | Market and the second second                                                                                                    |
| 匯出多個檔案(M) Ctrl+Shift+L                                   |                                                                                                    |
| ) ) ) ) ) ) ) ) ) ) ) ) ) ) ) ) ) ) )                    |                                                                                                    |
| 套用連鎖命令(⊻)<br>編輯連鎖命令(且)                                   | A Dar park in the second second second second second second second second second second second second second s                                                                                                    |
| 頁面設定( <u>G</u> )                                         |                                                                                                    |
| 列印(2)                                                    | _                                                                                                    |
| 結束(X) Ctrl+Q                                             |                                                                                                    |
| - <u>1</u> 0                                             |                                                                                                    |
| <u>z</u> <u>t</u> <u>10</u>                              |                                                                                                    |
| × 1.0                                                    |                                                                                                    |
| 0.0-                                                     |                                                                                                    |
|                                                          |                                                                                                    |
| -1.0                                                     |                                                                                                    |
|                                                          |                                                                                                    |
|                                                          |                                                                                                    |
| 專案頻率(赫茲):     貼齊:     選打       44100     ▼     開閉     0( | 釋部份起點:                                                                                                    |
| Stopped                                                  | 本校24通支: AA100                                                                                                    |
| からりません。<br>  27 開始  1 2 〇 〇 (2) 0 3 Go                   | 」 (二) 3 Windo ● 🗐 電腦管理 📗 😝 02林俊傑 🗑 合併聲音 🛛 🚾 CAWIND 🜍 EVO Clas 📗 ミロ (1) 4 🗐 1) 区の 下午 03.09                                                                                                    |
|                                                          |                                                                                                    |

\*若要合併成 mp3 的格式,需要另外安裝外掛程式請安裝外掛程式